## Handreichung

# **Unterrichtsausfall Sachsen**

Grundschule, Mittelschule, Förderschule, Gymnasium

Stand: 29.10.2012

Kannenberg Software GmbH Nonnenbergstraße 23 99974 Mühlhausen Telefon: 03601/426121 Fax: 03601/426122 www.indiware.de

#### Inhaltsverzeichnis

| 1 | Einleitung                               | 3  |
|---|------------------------------------------|----|
| 2 | Eintragen der Id in der Fachdatei        | 4  |
| 3 | Eintragen der Id in der Unterrichtsdatei | 5  |
| 4 | Eingabe der Klassenfaktoren              | 6  |
| 5 | Eingabe der Ausfallgründe                | 7  |
| 6 | Planen des Ausfalls und der Vertretungen | 8  |
| 7 | Formular Unterrichtsausfall              | 9  |
| 8 | Datenübergabe an das Schulportal Sachsen | 11 |

#### 1 Einleitung

Mit Hilfe des Indiware Unterrichtsplaners können Sie den Unterrichtsausfall in Sachsen planen und den amtlichen Vorgaben gemäß auswerten.

Das Formular Unterrichtsausfall Sachsen kann komplett ausgedruckt und auch per Schnittstellendatei direkt ins Schulportal geladen werden.

Alle ermittelten Werte für das Gesamtstundensoll, den Ausfall und die Vertretungen werden **detailliert aufgeschlüsselt** und sind somit leicht nachvollziehbar.

#### 2 Eintragen der Id in der Fachdatei

In der Fachdatei muss für jedes Fach die **Id für den Unterrichtsausfall** eingetragen werden. Dadurch werden die Fächer den entsprechenden Zeilen des amtlichen Formulars zugeordnet.

| <u>■.</u> F | achdatei   |                          |       |                            |            |
|-------------|------------|--------------------------|-------|----------------------------|------------|
| Dat         | ei Bear    | beiten Drucken Import    | Ex    | port Hilfe                 |            |
| ð           | þ 🖞        | F 🧇                      |       |                            |            |
| Nr.         | Kurzf.     | Langform                 |       |                            |            |
| 1           | AST        | Astronomie               |       |                            |            |
| 2           | BIO        | Biologie                 |       | Statistiknummer:           | Import-ID: |
| 3           | CH         | Chemie                   |       |                            |            |
| 4           | DE         | Deutsch                  |       |                            |            |
| 5           | EN         | Englisch                 |       | Statistiktext:             |            |
| 6           | ER         | Ergänzungsstunden        |       |                            |            |
| 7           | ETH        | Ethik                    |       |                            |            |
| 8           | FR         | Französisch              |       |                            |            |
| 9           | FÖ         | Förderunterricht         |       | Id für Unterrichtsausfall: |            |
| 10          | GE         | Geschichte               |       |                            |            |
| 11          | GEO        | Geographie               |       |                            |            |
| 12          | GK         | Gemeinschaftskunde/Recht |       |                            |            |
| 13          | GRW        | Gemeinschaftskunde/Recht |       |                            |            |
| 14          | INF        | Informatik               | ų i   | Details Statistik          |            |
|             | 1200       |                          | 19641 | Di Citalio Stationaria     |            |
| Date        | nsatz 2 vo | on 25                    |       |                            | BIO        |

Auf der Karteikartenseite *<Statistik>* betätigen Sie die Schaltfläche im Bereich *<Id für Unterrichtsausfall>* und wählen die entsprechende Id aus.

| Nr. | Kurzform | Langform                           |
|-----|----------|------------------------------------|
| 13  | 7        | Geschichte                         |
| 14  | 57       | Gemeinschaftsk. /Rechtserz. /Wirt. |
| 15  | 3        | Mathematik                         |
| 16  | 6        | Physik                             |
| 17  | 5        | Chemie                             |
| 18  | 4        | Biologie                           |
| 19  | 10       | WTH/Soziales                       |
| 20  | 8        | Gemeinschaftskunde/Rechtserziehung |
| 21  | 11       | Sport                              |
| 22  | 17       | Musik                              |
| 23  | 15       | Kunst                              |

#### 3 Eintragen der Id in der Unterrichtsdatei

Die Zuordnung der Fächer zu den einzelnen Zeilen des Formulars für den Unterrichtsausfall ist nicht immer eindeutig.

So kann z. B. das Fach Informatik sowohl die ID *"21"* (Informatik) als auch die ID *"65"* (Profile gemäß § 17 SOGY) haben.

In diesem Fall tragen Sie in der Fachdatei die Standard-ID (hier: "21") und die abweichende ID konkret in der **Unterrichtsdatei** (hier "65") ein.

Dazu müssen Sie die entsprechende Unterrichtseinheit in der **Unterrichtsdatei** aufrufen und auf der Karteikartenseite *<Statistik>* die entsprechende **Id für den Unterrichtsausfall** auswählen.

| DIO  | 100000000000000000000000000000000000000                                                                         |                                                                                                    | Tutubbe/Masselni                                                                                                    | Kopplung                                                                                                    | The month of the month of the m |
|------|----------------------------------------------------------------------------------------------------|----------------------------------------------------------------------------------------------------|----------------------------------------------------------------------------------------------------|----------------------------------------------------------------------------------------------------|----------------------------------------------------------------------------------------------------|
| BIU  | 2                                                                                                    | Re                                                                                                    | 10a                                                                                                    |                                                                                                    | DT I                                                                                                    |
| СН   | 2                                                                                                    | Ber                                                                                                    | 10a                                                                                                    |                                                                                                    | Bilingua:                                                                                                    |
| DE   | 4                                                                                                    | Czi                                                                                                    | 10a                                                                                                    |                                                                                                    |                                                                                                    |
| EN   | 3                                                                                                    | Uhl                                                                                                    | 10a                                                                                                    |                                                                                                    | Id für Unterrichtsausfall:                                                                                                    |
| ETH  | 1                                                                                                    | Leu                                                                                                    | ETH_10a / 10a                                                                                                    | RE10ab                                                                                                    | 65 -                                                                                                    |
| GE   | 2                                                                                                    | Sa                                                                                                    | 10a                                                                                                    |                                                                                                    |                                                                                                    |
| GEO  | 2                                                                                                    | Da                                                                                                    | 10a                                                                                                    |                                                                                                    | (Bitte nur eintragen, wenn von Id in Fachdatei abweichend!)                                                                                                    |
| GRW  | 2                                                                                                    | Mar                                                                                                    | 10a                                                                                                    |                                                                                                    |                                                                                                    |
| INF  | 1                                                                                                    | Zub                                                                                                    | Pinf1 / 10a                                                                                                    | INF_10a                                                                                                    |                                                                                                    |
| INF  | 1                                                                                                    | KI                                                                                                    | Pint2/10a                                                                                                    | INE 10a                                                                                                    |                                                                                                    |
| ITA  | 3                                                                                                    | Vo                                                                                                    | Id Unterrichtsa                                                                                                    | ausfall                                                                                                    |                                                                                                    |
| KL   | 1                                                                                                    | Zub                                                                                                    | Nr. Kurzform                                                                                                    | Langform                                                                                                    |                                                                                                    |
| KU   | 1                                                                                                    | Srei                                                                                                    | 28 31                                                                                                    | Vertiefungskurse                                                                                                    |                                                                                                    |
| MA   | 4                                                                                                    | Zub                                                                                                    | 29 29                                                                                                    | 2. Fremdsprache (abs                                                                                                    | chlussorientiert)                                                                                                    |
| MU   | 1                                                                                                    | Ack                                                                                                    | 30 68                                                                                                    | Profilsport (vertiefte s                                                                                                    | north. Aushildung)                                                                                                    |
| P:kü | 2                                                                                                    | He                                                                                                    | 31 65                                                                                                    | Profile gemäß §17 SOC                                                                                                    | 5Y                                                                                                    |
| P:kü | 2                                                                                                    | Czi                                                                                                    | 32 66                                                                                                    | Profile in vert. Ausb. o                                                                                                    | iemäß §4 SOGY                                                                                                    |
| P:kü | 2                                                                                                    | Gru                                                                                                    | 33 69                                                                                                    | Profile am Landesovm                                                                                                    | nasium St. Afra gemäß §5 SOGY                                                                                                    |
| P:nw | 2                                                                                                    | Hau                                                                                                    | 34 67                                                                                                    | weitere Grundkurse as                                                                                                    | emäß §8 OAVO                                                                                                    |
| P:nw | 2                                                                                                    | L67                                                                                                    | 35 68                                                                                                    | Profilsport (vert, sport                                                                                                    | tl. Ausbildung)                                                                                                    |
| PH   | 2                                                                                                    | Sei                                                                                                    | 36 54                                                                                                    | Herkunftssprachlicher                                                                                                    | Unterricht                                                                                                    |
| HE/e | 1                                                                                                    | Tau                                                                                                    |                                                                                                    |                                                                                                    | en de la companya de la companya de la companya de la companya de la companya de la companya de la companya de                                                                                                    |
| SPU  | 2                                                                                                    | Hei                                                                                                    | Spw / Toa, Tou                                                                                                    | 501080                                                                                                    |                                                                                                    |
|      | CH<br>DE<br>EN<br>ETH<br>GE<br>GEO<br>GRW<br>INF<br>INF<br>INF<br>INF<br>INF<br>INF<br>INF<br>INF<br>INF<br>INF | CH     2       DE     4       EN     3       ETH     1       GE     2       GEO     2       GRW     2       INF     1       INF     1       ITA     3       KL     1       MA     4       MU     1       P:kü     2       P:kü     2       P:kü     2       P:nw     2       P:nw     2       P:nw     2       P:nw     2       P:nw     2       P:nw     2       P:nw     2       P:nw     2       P:nw     2       P:nw     2       P:nw     2       P:nw     2       P:nw     2       P:nw     2       P:nw     2       P:nw     2 | CH     2     Ber       DE     4     Czi       EN     3     Uhl       ETH     1     Leu       GE     2     Sa       GEO     2     Da       GEO     2     Mar       INF     1     Zub       INF     1     Zub       INF     1     KI       ITA     3     Vo       KL     1     Zub       KU     1     Srei       MA     4     Zub       MU     1     Ack       P:kü     2     He       P:kü     2     Gru       P:nw     2     Hau       P:nw     2     L67       PH     2     Sei       RE/e     1     Tau | CH 2 Ber 10a   DE 4 Czi 10a   EN 3 Uhl 10a   ETH 1 Leu ETH_10a / 10a   GE 2 Sa 10a   GE 2 Sa 10a   GE0 2 Da 10a   GRW 2 Mar 10a   GRW 2 Mar 10a   INF 1 Zub Pinf1 / 10a   INF 1 Zub Pinf2 / 10a   ITA 3 Vo Nr.   KL 1 Zub Pinf2 / 10a   ITA 3 Vo Nr.   KL 1 Zub Pinf2 / 10a   MA 4 Zub Nr.   MA 4 Zub   Pikü 2 Gru   Pikü 2 Gru   Pinw 2 L67   Pinw 2 Sei   RE/e 1 Tau   SPO 2 Rei | CH   2   Ber   10a     DE   4   Czi   10a     DE   4   Czi   10a     EN   3   Uhl   10a     EN   3   Uhl   10a     ETH   1   Leu   ETH_10a / 10a   RE10ab     GE   2   Sa   10a   GE     GEO   2   Da   10a   INF_10a     GRW   2   Mar   10a   INF_10a     INF   1   Zub   Pinf1 / 10a   INF_10a     INF   1   Zub   Pinf2 / 10a   INF_10a     INF   1   KI   Pinf2 / 10a   INF_10a     INF   1   KI   Pinf2 / 10a   INF_10a     INF   1   Zub   Pinf2 / 10a   INF_10a     INF   1   Zub   Pinf2 / 10a   INF_10a     INF   1   Zub   Pinf2 / 10a   INF_10a     INF   2   Si   31   Vertiefungskurse     29   29   2. Fremdsprache (abs   31   65                                                                                                    |

#### 4 Eingabe der Klassenfaktoren

Die Ermittlung des Unterrichtsausfalls in Sachsen erfolgt in Relation zum Gesamtstundensoll. Genauere Informationen dazu haben Sie von Ihrem zuständigen Schulamt erhalten. Mit Hilfe der **Klassenfaktoren** können Sie die Zählung so beeinflussen, dass sie genau den amtlichen Vorgaben entspricht.

Die Voreinstellung das Faktors ist "1,00". Im unteren Beispiel sehen Sie den Wert für eine einfache Klassenteilung.

| tei B | learbeit    | en / | Ansicht | Import Export D  | rucken Extras Hilf | e       |   |           |                |        |   |
|-------|-------------|------|---------|------------------|--------------------|---------|---|-----------|----------------|--------|---|
|       | G_ 1        | 12 1 | ł       | 🧼 🗁              |                    |         |   |           |                |        |   |
|       |             |      |         |                  |                    |         |   |           |                |        |   |
| ⊲⇒ ⊲  | <b>₽</b> +> | ⊣⊳   | Ļ       | Alb 💿 KI 🔿 Le 🔿  | Nummer:            | 1171    |   |           |                |        |   |
| Nr.   | Fa.         | St   | Lehrer  | Gruppe/Klasse(n) | riammer.           |         | 1 |           |                | 201330 | 5 |
| 1008  | BIO         | 2    | Srei    | 5a               | Stunden:           | 2       | - | aktor für | Klassen:       | 0,50   |   |
| 1002  | DE          | 5    | Uhl     | 5a               |                    | Sec.    |   |           |                |        |   |
| 1004  | EN          | 5    | Alb     | 5a               | Fach:              | TC      | - |           | and the second |        |   |
| 1165  | ETH         | 1    | Ot      | ETH5a / 5a       |                    | 1000    |   |           |                |        |   |
| 1021  | FÖ          | 2    | Alb     | 5a               | Lehrer:            | Ot      | - |           | 7              | -      | ð |
| 1013  | GE          | 1    | Gru     | 5a               | abweich Std · 🥅    | ilence. |   |           |                |        |   |
| 1010  | GEO         | 2    | Ad      | 5a               |                    |         |   |           |                |        |   |
| 1023  | KL          | 2    | Alb     | 5a               | Gruppe/Kurs:       | TC1     |   | 7.        |                |        |   |
| 1017  | KU          | 2    | Ad      | 5a               |                    |         |   |           |                |        |   |
| 1006  | MA          | 5    | Tau     | 5a               | Kopplung:          |         |   | è         | Index:         | -      | ? |
| 1015  | MU          | 2    | Zob     | 5a               |                    |         |   |           | Autor          | H      | 2 |
| 1168  | RE/e        | 1    | Bau     | RE/e5a / 5a      |                    |         |   |           | Auto:          |        | 1 |
| 1019  | SPO         | 2    | Wün     | 5a               |                    | 9222    |   | -         |                |        |   |
| 1171  | TC          | 2    | Ot      | TC1 / 5a         | Parallelkennz.:    |         |   | ?         |                |        |   |
| 1196  | TC          | 2    | Her     | TC2/5a           |                    |         |   |           |                |        |   |

Ŧ

æ

Am besten können Sie den jeweiligen Faktor testen, indem Sie bei der Auswertung des Unterrichtsausfalls den Zeitraum von *einer* Woche\* (5 Schultage) für *ein* Fach und *eine* Jahrgangsstufe auswerten. Das vom Programm ermittelte Gesamtstundensoll ist dann leichter zu überprüfen.

\*Schulen mit unterschiedlichem Unterricht in A- und B-Woche wählen besser einen Zeitraum von *zwei* Wochen (10 Schultage).

Der Faktor sollte niemals größer als 1 sein.

Für die Fächer Ethik, Religion und die 2. Fremdsprachen bleibt der Faktor in der Regel unverändert (Wert "1,00").

#### 5 Eingabe der Ausfallgründe

Die Ausfallgründe sind in der **Datei Fehlgründe** entsprechend den Spalten des Schulportals vorbesetzt.

Sie können weitere Fehlgründe eintragen. Wichtig ist die Zahl in der Spalte *<Statistik>*. Diese entspricht der Spalte auf dem Unterrichtsausfall-Formular.

| F F  | ehlgründe   | e <mark>bearb</mark> e | eiten |                            |                                                         |
|------|-------------|------------------------|-------|----------------------------|---------------------------------------------------------|
| Dat  | ei Bearb    | eiten                  | Hilfe |                            |                                                         |
| B    | 1〕〕 1       |                        | 1     |                            |                                                         |
| Nr.  | Kurzf.      | Art                    | Stat. | Langform                   | ĺ                                                       |
| 1    | Kr          | L                      | 1     | Krankheit                  |                                                         |
| 2    | Fo          | L                      | 2     | Fortbildung                | Kurzform:                                               |
| 3    | Gr          | L                      | 3     | Gremienarbeit              | Kr                                                      |
| 4    | Kf          | L                      | 4     | Klassenfahrt               |                                                         |
| 5    | Ex          | L                      | 5     | Wandertag/Exkursion        | Lanoform                                                |
| 6    | Thea        | L                      | 6     | Theater/Museum             | Kimbhað                                                 |
| 7    | So          | L                      | 7     | sonstige Gründe            | Narikneit                                               |
| 8    | KfKI        | K                      | 0     | Klassenfahrt Klasse        |                                                         |
| 9    | ExKI        | K                      | 0     | Wandertag/Exkursion Klasse | Art: 💽 Lehrer C Klasse C Raum                           |
| 10   | Ren         | R                      | 0     | Renovierung                |                                                         |
|      |             |                        |       |                            | 1 €<br>✓ Zählung Fachausfall<br>☐ Zählung Lehrerausfall |
|      |             |                        |       |                            | Details                                                 |
| Date | nsatz 1 von | 10                     |       |                            | Kr                                                      |

### 6 Planen des Ausfalls und der Vertretungen

Wird in Kürze ergänzt.

#### 7 Formular Unterrichtsausfall

Sie finden das Formular Unterrichtsausfall in der **Vertretungsplan-Dateneingabe**, Bereich *<Drucken>*, *<Unterrichtsausfall (Sachsen, Schulportal)>*.

Kontrollieren Sie auf der Seite *<Sonstiges>* die Einstellung des **Schultyps**.

Auf der Seite *<Allgemein>* ergänzen Sie den **Dienststellenschlüssel** (Disch) und den **Berichtszeitraum**.

Die **Zählung** muss auf *<Schülerstunden* (Sollstunden gemäß Klassenfaktor)> eingestellt werden.

Prüfen Sie die Zuordnung der Kurzformen zu den jeweiligen Ausfallgründen.

| Disch: 1234567<br>Monat: September<br>Disbweichender Zeitraum<br>von Datum: 03.09.2012, Mo<br>bis Datum: 28.09.2012, Fro        | ▼<br>ontag<br>eitag                    | Zählung<br>C Lehrerstunden (Iststunden)<br>Schülerstunden (Sollstunden<br>gemäß Stundentafel)<br>Schülerstunden (Sollstunden<br>gemäß Klassenfaktor) | <u>Anzeige</u><br><u>B</u> eende<br>Vorgab<br>Hilfe |
|----------------------------------------------------------------------------------------------------|----------------------------------------|----------------------------------------------------------------------------------------------------|-----------------------------------------------------|
| Ausfallgründe                                                                                                    | Kurzformen                             |                                                                                                    |                                                     |
| 1. Krankheit                                                                                                    | Kr                                     |                                                                                                    |                                                     |
| 2. Fortbildung                                                                                                    | Fo                                     |                                                                                                    |                                                     |
| -                                                                                                    | Gr                                     |                                                                                                    |                                                     |
| 3. Gremienarbeit                                                                                                    | 144                                    |                                                                                                    |                                                     |
| 3. Gremienarbeit<br>4. Klassenfahrt                                                                                             | Kt                                     |                                                                                                    |                                                     |
| 3. Gremienarbeit<br>4. Klassenfahrt<br>5. Wandertag/Exkursion                                                                   | Ex                                     |                                                                                                    |                                                     |
| 3. Gremienarbeit<br>4. Klassenfahrt<br>5. Wandertag/Exkursion<br>6. Theater/Museum                                              | Kr<br>Ex<br>Thea                       |                                                                                                    |                                                     |
| 3. Gremienarbeit<br>4. Klassenfahrt<br>5. Wandertag/Exkursion<br>6. Theater/Museum<br>7. sonstige Gründe                        | Ex<br>Thea<br>So                       |                                                                                                    |                                                     |
| 3. Gremienarbeit<br>4. Klassenfahrt<br>5. Wandertag/Exkursion<br>6. Theater/Museum<br>7. sonstige Gründe<br>8. nicht zugeordnet | Kr<br>Ex<br>Thea<br>So<br>KrKI,ExKI,Re | en                                                                                                    |                                                     |

Nach Betätigung der Schaltfläche *<Anzeigen>* sehen Sie eine Tabelle, die dem **Unter**richtsausfallformular des Schulportals entspricht. Die Details der einzelnen Werte für das **Gesamtstundensoll** und den **Unterrichtsausfall** erfahren Sie durch Anklicken der jeweiligen Zahlen. Unterhalb der Tabelle werden in der *<Detailanzeige>* die zugehörigen Aktionen angezeigt.

Sie können vor dem Export Anpassungen der einzelnen Werte vornehmen. Aktivieren Sie vorher die Option *<Tabelle ist editierbar>*. Nach den Änderungen betätigen Sie die Schalt-fläche *<Tabelle aktualisieren>*.

Achtung! Beim nächsten Aufruf des Formulars sind Ihre Anpassungen wieder verschwunden.

|                     |            |           |             |             |              |            |             |            |             |        | -         | -           |             |
|---------------------|------------|-----------|-------------|-------------|--------------|------------|-------------|------------|-------------|--------|-----------|-------------|-------------|
| Fach                | Stundensol | Krankheit | Fortbildung | Gremienarb. | Klassenfahrt | Wand./Exk. | Theater/Mus | sonst. Gr. | ohne Zuord. | gesamt | and. Fach | Stillbesch. | fachgerecht |
| Spanisch            | 0,0        | 2         | -           | -           |              | -          | -           | -          | 2           | -      |           | -           | -           |
| l'schechisch        | 0,0        | •         | -           | -           | -            | -          | -           | -8         | -           | -      |           | -           | •           |
| Polnisch            | 0,0        | -         | -           | -           | -            | -          | -           | -2         | -           | -      |           | -           | -/          |
| Russisch            | 0,0        | 5         | -           | 5           | 10           | <b>.</b>   | -           | -          | 3           | -      | •         | 5           | <b>.</b>    |
| Andere Fremdsprache | 116,0      | •         | -           | -           | -            | -          | -           | e).        | -           | -      | 4,0       | -           | -           |
| Mathematik          | 300,0      | 3,0       | -           | 5,0         | -            | 2          |             | 23         | 2           | 8,0    | 28,0      | 12,0        | 7,0         |
| Physik              | 120,0      | -         | -           | 4,0         | -            | -          | -           | -          | -           | 4,0    | 1,0       | -           | 3,0         |
| Chemie              | 84,0       | -         | -           | -           | -            | 2,0        | -           | -:         | -           | 2,0    | 7,0       | -           | 2,0         |
| Biologie            | 132,0      | 2         | 2           | -           | 3,0          | -          | 20          | 4          | 2           | 3,0    | 13,0      | -           | 20          |
| Sport               | 180,3      | 2,0       | -           | -           | -            | 1,0        | -           | 7,7        | -           | 10,7   | 1,0       | -           | •           |
|                     |            |           | 1           | 2           |              | c          |             |            |             |        |           |             |             |

Mittels der Schaltfläche *<Export für Schulportal>* wird eine xml-Datei ausgelagert, die Sie einfach im Schulportal importieren können.

ø

Die Werte für den Unterrichtsausfall werden übertragen und im Schulportal eingelesen. Die Werte in der Spalte *<Stundensoll>* werden nur zu Kontrollzwecken übertragen und im Schulportal nicht verändert.

Die Werte in der Detailanzeige werden nicht übertragen.

#### 8 Datenübergabe an das Schulportal Sachsen

Im Schulportal Sachsen befindet sich das **Unterrichtsausfallformular**. Hier finden Sie unten links die Schaltfläche *<Unterrichtsausfalldaten importieren>*.

| Kunst                                                 |             |             |   |   |   | _ |   |   |   |   |   |   |      |
|-------------------------------------------------------|-------------|-------------|---|---|---|---|---|---|---|---|---|---|------|
| Musik                                                 |             |             |   |   |   |   |   |   |   |   |   |   |      |
| Profile gemäß §17 SOGY                                | •           |             |   |   |   |   |   |   |   |   |   |   |      |
| Profile in der vertieften Ausbildung gemäß §4<br>SOGY | 0           |             |   |   |   |   |   |   |   |   |   |   |      |
| Profile am Landesgymnasium St. Afra gemäß §5<br>SOGY  | 0           |             |   |   |   |   |   |   |   |   |   |   |      |
| Profilsport (vertiefte sportliche Ausbildung)         |             |             |   |   |   |   |   |   |   |   |   |   |      |
| weitere Grundkurse gemäß §8 OAVO                      | ?           |             |   |   |   |   |   |   |   |   |   |   |      |
| Technik/Computer                                      |             |             |   |   |   |   |   |   |   |   |   |   |      |
| Informatik                                            |             |             |   |   |   |   |   |   |   |   |   |   |      |
| Förderunterricht                                      | 0           |             |   |   |   |   |   |   |   |   |   |   |      |
| Herkunftssprachlicher Unterricht                      |             |             |   |   |   |   |   |   |   |   |   |   |      |
| Deutsch als Zweitsprache                              |             | 8           |   |   |   |   |   |   |   |   |   |   |      |
|                                                       |             | 60          | 0 | 0 | 0 | 0 | 0 | 0 | 0 | 0 | 0 | 0 | 0    |
| Summe                                                 |             |             |   |   |   |   |   |   |   |   |   |   |      |
| Summe                                                 | i der Einga | be anzeigen |   |   |   |   |   |   |   |   |   |   | 2294 |

Wählen Sie nun die aus dem Vertretungsplan exportierte xml-Datei und importieren diese.

| Unterrichtsausta          | all 9 / 2012            |                                           |                          |
|---------------------------|-------------------------|-------------------------------------------|--------------------------|
| festschule - Gymnasium d  | ler Stadt Leipzig       |                                           |                          |
| Wechsel in andere Mon     | ate 2012/2013: 9 / 20   | 2 •                                       |                          |
| Bitte ordnen Sie die XML- | Datei mit den Unterrich | sausfalldaten für den aktuellen Monat zu! |                          |
| XML-Importdatei:          | Z:\Export.xml           | Durchsuchen_                              |                          |
|                           |                         |                                           | Abbrechen Import starten |